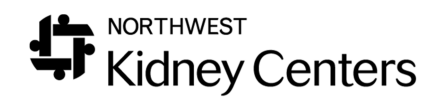

## Entering Hospitalizations in Clarity

Hospitalizations will begin populating Clarity 8/12/19. We will continue to receive faxes from EDIE/PreManage until the end of September. The only hospitalizations that will need to be entered manually are hospitalizations that occur out-of-state. The instructions below list the steps to document the hospitalization information in Clarity.

| Hospitalizations & Consultations                                         |                                                                  |                                                       |                            |        |                      |           |                  |                                      |                     |
|--------------------------------------------------------------------------|------------------------------------------------------------------|-------------------------------------------------------|----------------------------|--------|----------------------|-----------|------------------|--------------------------------------|---------------------|
| Patient:<br>Primary Nepl<br>Broadway Ki<br>Medical Reco<br>List of Patie | hrologist:<br>dney Center - Outp<br>ord#: Code<br>ent Hospitaliz | patient Chronic - 1s<br>Status: do resuscit<br>ations | t Shift Mon-Wed-Fri<br>ate | Change | Click "Add           | New" to I | oegin entering a | Hospitalizatio                       | n.                  |
| <u>Start Date</u>                                                        | End Date                                                         | <u>Physician</u>                                      | Hospital                   | Туре   | <u>Type of Visit</u> | LOS       | DC Order Date    | <u>Discharge</u><br><u>Diagnosis</u> | <u>Notes</u>        |
| « First « Prev                                                           | • • Next> Last>                                                  | >                                                     |                            |        |                      |           |                  |                                      | No items to display |

Once the form is opened, the following fields need to be addressed.

|                                                | Hospitalization     Oconsultation                                                                                     |                                                                                          |  |  |  |
|------------------------------------------------|----------------------------------------------------------------------------------------------------|------------------------------------------------------------------------------------------|--|--|--|
| Start Date                                     | 06/28/2019 07:18 🙍 🕐 End Date                                                                                         |                                                                                          |  |  |  |
| Inpatient Status                               | Inpatient 🗸                                                                                                    |                                                                                          |  |  |  |
| Hospital                                       |                                                                                                    |                                                                                          |  |  |  |
| Physician                                      | Select value                                                                                                    | 1 Click on Hospitalization                                                               |  |  |  |
| Length of Stay                                 | n of Stay                                                                                                    |                                                                                          |  |  |  |
| Type of Visit                                  | Select value                                                                                                    | Hospital, and Type of Visit.<br>3. <u>UNCHECK</u> "Add to                                |  |  |  |
| Hospitalization Admission Diagnosis            | Select value 🗸                                                                                                    |                                                                                          |  |  |  |
| Other Hospitalization Admission Diagnosis      |                                                                                                    | Patient's Current Problem                                                                |  |  |  |
| Presumptive Diagnosis                          |                                                                                                    | List".                                                                                   |  |  |  |
| Primary Complaint                              | "Not Sent to Hospital<br>Directly from Dialysis<br>Facility" (choose<br>appropriate option)                           |                                                                                          |  |  |  |
|                                                | Select value                                                                                                    | 5. Click on "No" for Will the<br>patient continue to be<br>dialyzed at this clinic while |  |  |  |
| Discharge Diagnosis Justification (Primary)    | Add to Patient's Current Problem List                                                                                 |                                                                                          |  |  |  |
|                                                | Category: Select value                                                                                                |                                                                                          |  |  |  |
| Notes                                          | their status is inpatient iF<br>the patient is admitted.<br>(leave the default to Yes if<br>the patient is in the ED) |                                                                                          |  |  |  |
| Discharge orders received and reviewed         | Obtained By Select value                                                                                              | U. Olick Add .                                                                           |  |  |  |
| Hospital Admission from Dialysis Facility      | Not Sent to Hospital Directly from Dialysis Facility 🔽                                                                |                                                                                          |  |  |  |
| Will the patient continue to be dialyzed at th | is clinic while their status is Inpatient? OYes  No                                                                   |                                                                                          |  |  |  |
| Patient Is Now Unstable                        |                                                                                                    |                                                                                          |  |  |  |

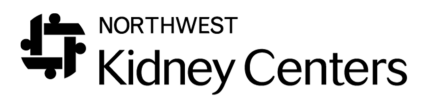

You will see the following pop-up when you submit the form.

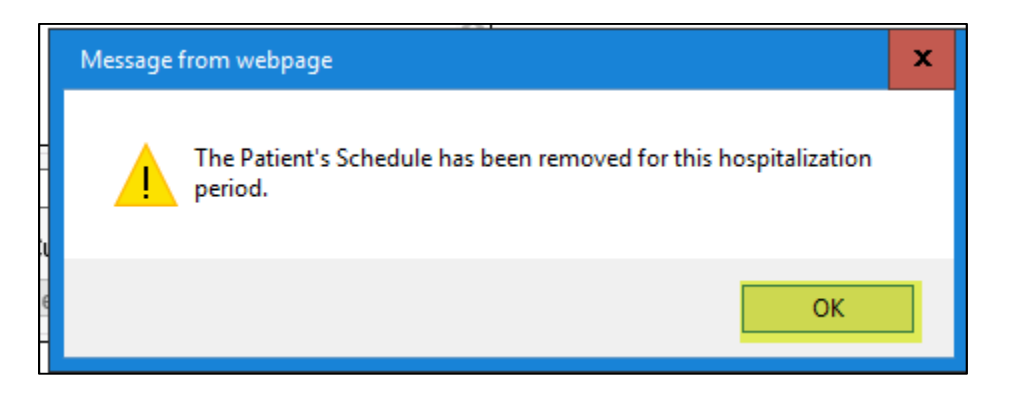

When you click "OK", it does NOT remove their entire schedule, just the timeframe of the hospitalization.

## KEY POINTS ABOUT DOCUMENTING HOSPITALIZATIONS

- Whenever this form is opened and <u>you add any documentation</u>, the "Add to Patient's Current Problem List" will default as checked, and you will need to uncheck it before submitting the form.
  - This is true even for the hospitalizations that are auto-populated
- When a discharge date is entered, the length of stay (LOS) will autocalculate.
  - LOS auto-calculates based on the calendar day, so stays that occur over midnight (but are less than 24 hours) will show as 1
- The Inpatient Status always defaults to "Inpatient". The "Type of Visit" is where you indicate an Emergency Department visit.
- BE SURE TO ENTER A MISSED TREATMENT IF YOUR PATIENT MISSES
   A RUN
- Clinics should run the "Clinic Hospitalizations Short Form" to track hospitalizations
- Hospitalizations that auto-populate that result in an inpatient admission need to have the form updated with:
  - "Sent" or "Not Sent to Hospital Directly from Dialysis Facility"
  - "No" for Will the patient be dialyzed at this clinic while their status is Inpatient?